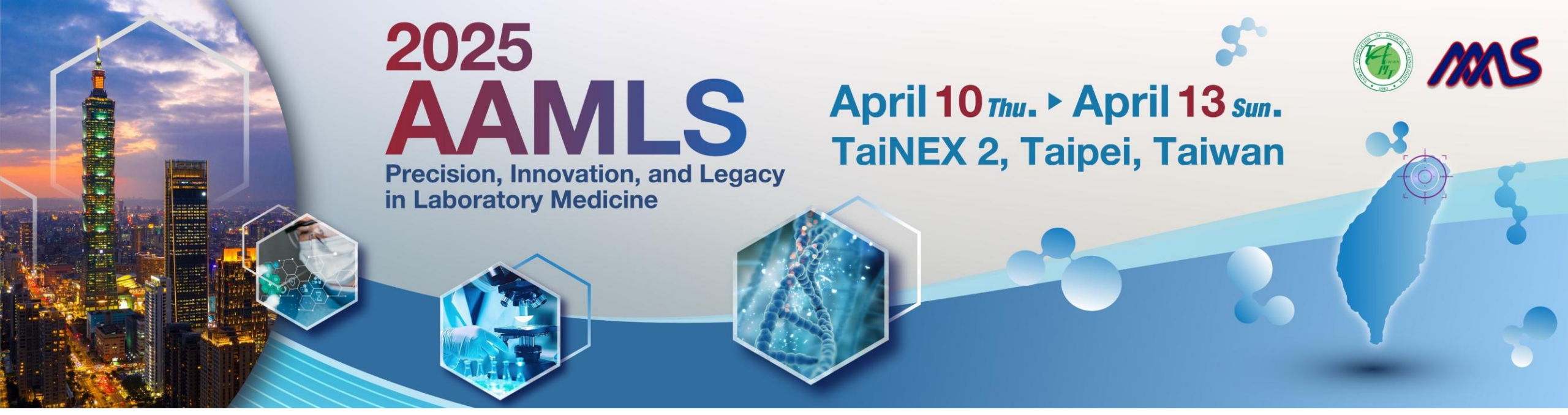

# **Conference Registration Process**

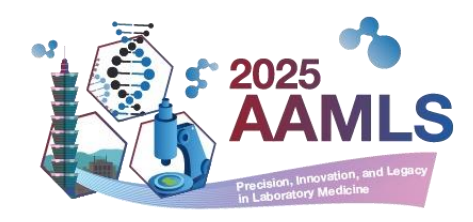

### **Website Account Registration Instructions**

\*If you have previously created a website account for a submission, you can directly proceed with the conference registration (please refers pg.7).

#### **Step 1: Register a Website Account**

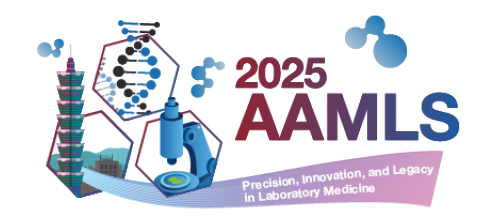

- Complete the registration form and click "Sign up/ 註冊" to submit.
  - ✓ For domestic attendees, select "國內與會者 Domestic Attendee" to start registration.
  - ✓ For overseas attendees, select "Oversea Attendee" to start registration.

| About • New<br>AAAMLS<br>Log In / Sign Up | rs Program 🗸 Call for Abstract 🗸 Registration 🗸 Sponsors 🗸 Social Program & Accommodation 🗸                               |
|-------------------------------------------|----------------------------------------------------------------------------------------------------|
| ❶ 注意事項 / Notice                           | 1. 如您為國內與會者,身份別請選擇國內與會者,並輸入您的身分證字號,以維護您的權益。                                                                               |
|                                           | 1. For the domestic attendee, please choose "domestic attendee" as your identity, and enter your ID number to sign<br>up. |
| Ic                                        | dentity*                                                                                                    |
| Ei                                        | Oversea Attendee ○ 國內與曾省 Domestic Attendee mail* his is your account.                                                     |
| P                                         | assword*                                                                                                    |
| C                                         | onfirm Password*                                                                                                    |
|                                           |                                                                                                    |

#### **Step 2: Check Your Email**

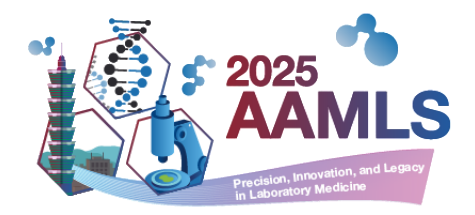

• After submission, the system will notify you to check your email for the account activation link(If you don't receive the email, please check your spam folder.)

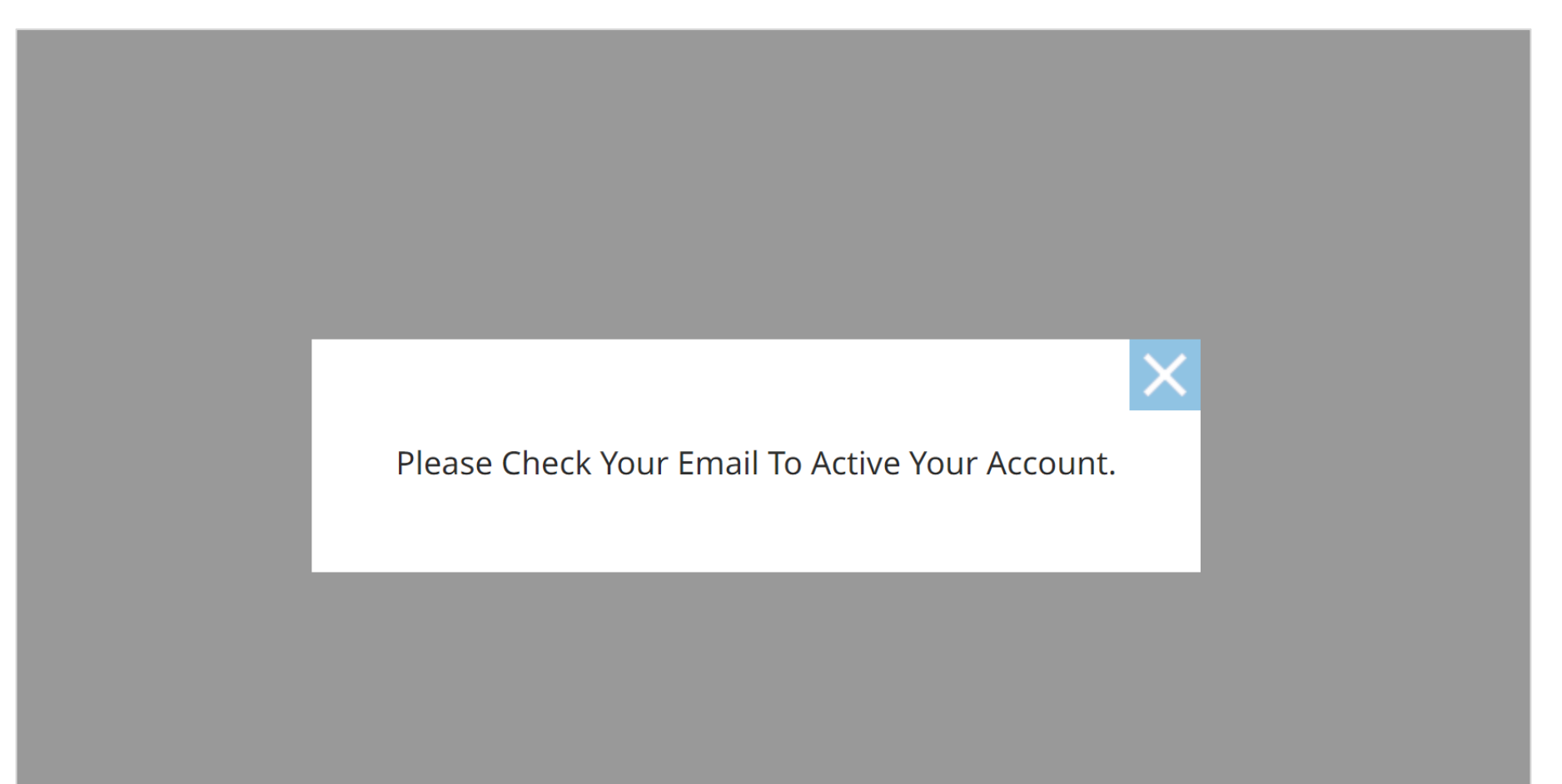

#### **Step 3: Activate Your Account**

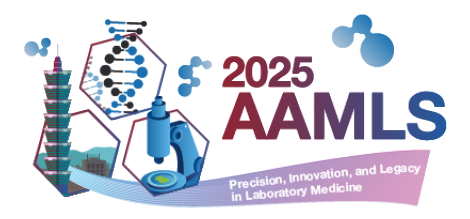

- Click the activation link in the email.
- Subject: 2025 AAMLS Congress Account Activation

|   | 2025 AAMLS Congress - Account Activation 《外部》 <sup>收件匣 ×</sup>                                                                                                    | 8 | Ø |  |
|---|----------------------------------------------------------------------------------------------------|---|---|--|
| • | aamls 2025 <postmaster@ (0="" td="" ☆<="" 下午3:53="" 分鐘前)=""><td>¢</td><td>•</td></postmaster@>                                                                                                    | ¢ | • |  |
|   | Dear Rita Tsao,                                                                                                    |   |   |  |
|   | Thank you for signing up for 2025 AAMLS Congress.<br>To activate your account, please click the following link:                                                                                            |   |   |  |
|   | https:<br>•up/verification?code=772167a4539744fcb5cfda65c8e5c26c<br>** This is an auto-reply message, please do not reply it directly. **                                                                  |   |   |  |
|   | Should you have any further question, please e-mail us at <u>hancanconf@gmail.com</u> , and kindly indicate your email subject with "2025 AAMLS Congress" as soon as possible to avoid any inconveniences. |   |   |  |
|   | Best,                                                                                                    |   |   |  |
|   | Secretariat of 2025 AAMLS Congress<br>Email : <u>hancanconf@gmail.com</u>                                                                                                    |   |   |  |

#### **Step 4: Account Registration Successful**

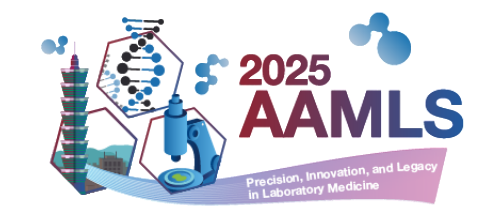

• After clicking the link, your account will be activated successfully.

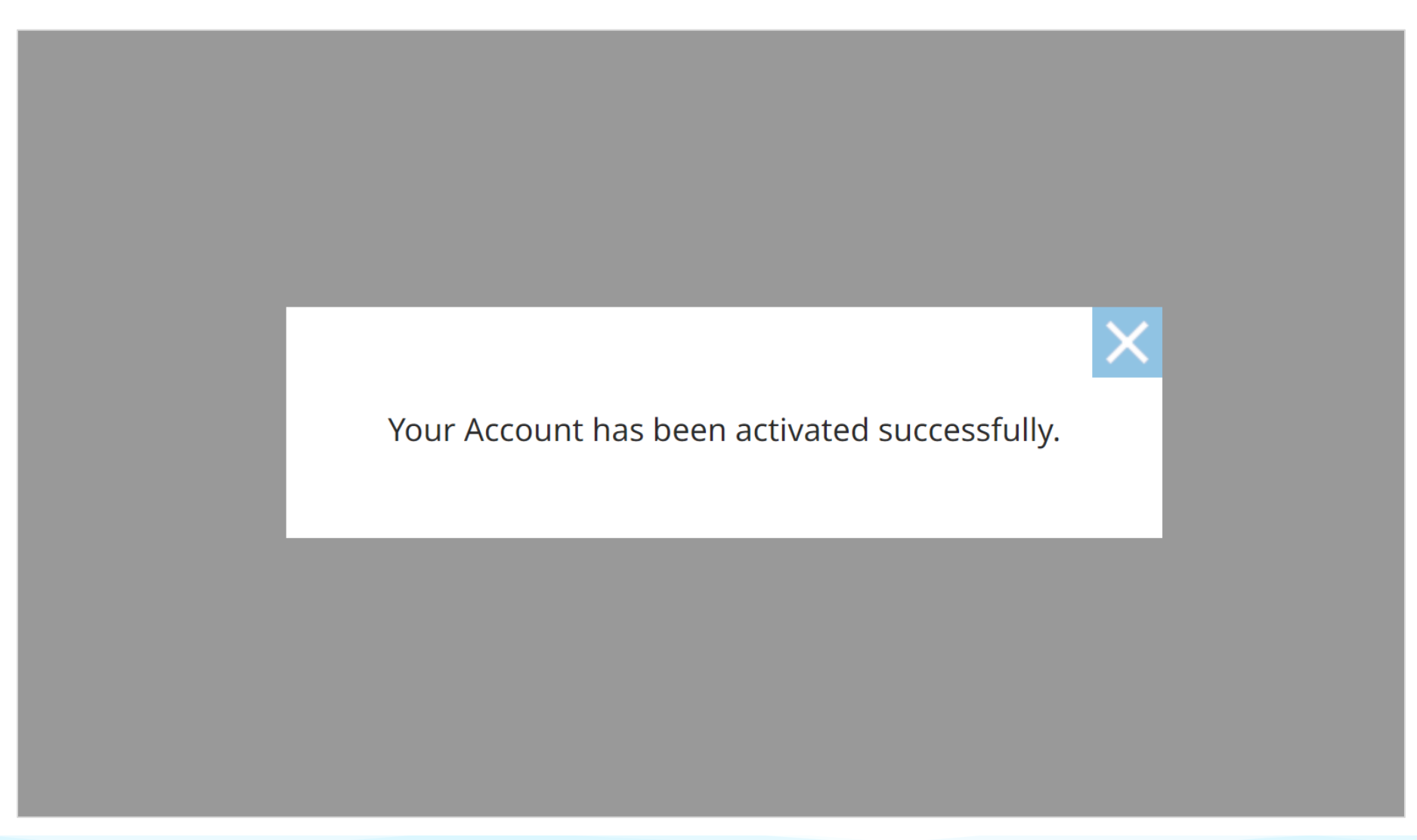

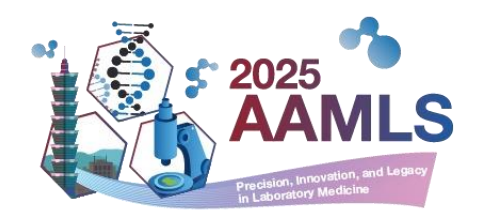

## **Conference Registration Instruction**

#### **Step 1: Registering a Website Account**

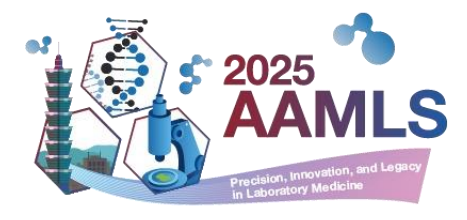

Log in to your account. :

Non AAM

- $\checkmark$  If you don't have an account, refer to the registration instructions (Slides 2-6).
- Navigate to "Registration" > "Registration Fee" and click "Online Registration."  $\checkmark$

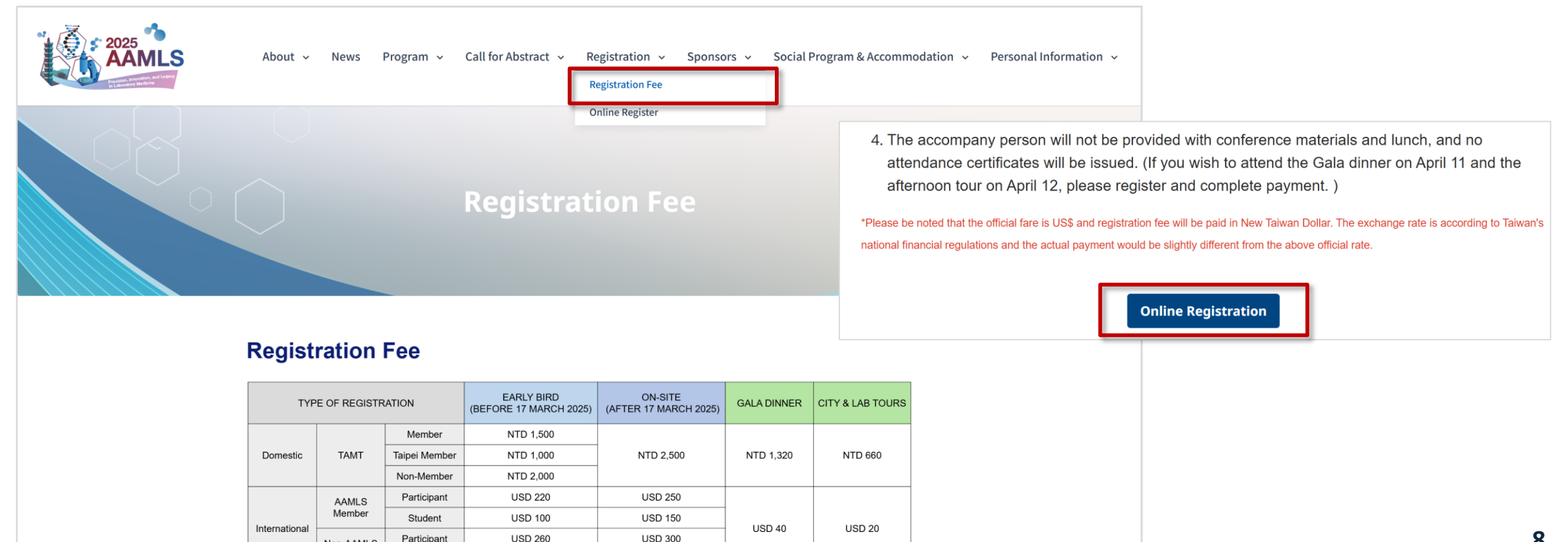

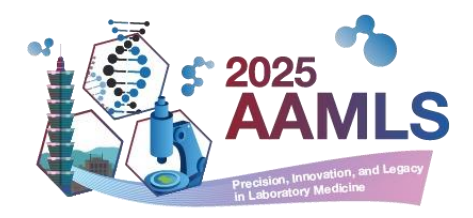

9

• Complete all required fields (marked with \*).

| ■ Registration Information / 報名資訊 |   | Select the appropriate ticket type ba | ised on your iden |
|-----------------------------------|---|---------------------------------------|-------------------|
| Conference name / 會議名稱            |   | Identity / 身份別*                       |                   |
| AAMLS                             |   | Please Select ~                       |                   |
| Affiliation / 服務單位 <mark>*</mark> |   | Department / 部門*                      |                   |
| ezexpo                            |   | 專案部                                   |                   |
| Country / 國家*                     |   | Phone Number / 電話號碼*                  |                   |
| Please Select                     | • |                                       |                   |
|                                   |   | (Include country & city codes)        |                   |
| Dietary Preference / 飲食習慣*        |   | Gala Dinner / 晚宴*                     |                   |
| Please Select                     | ~ | Please Select ~                       |                   |
| Ticket / 票券*                      |   | VAT Title / 抬頭                        |                   |
| Please Select                     | ~ |                                       |                   |
|                                   |   |                                       |                   |

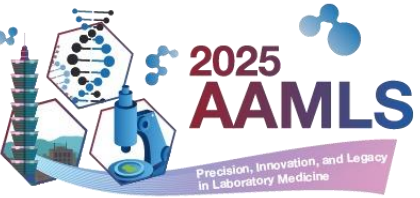

Options include participation in the Tour, Gala Dinner, or bringing a companion. Fill in the necessary
details for insurance purposes.

| ■ Tour / 旅遊                                                  | which | will be used sole     | y for travel ins | surance purposes. |   |
|--------------------------------------------------------------|-------|-----------------------|------------------|-------------------|---|
| Tour / 旅遊*                                                   |       |                       |                  |                   |   |
| ○ Attend / 參加 ○ Not Attend / 不行                              | 參加    |                       |                  |                   |   |
|                                                              |       |                       |                  |                   |   |
| ID or Passport ID / 身份證號 或 護照號碼                              |       | Birthday / 生日         |                  |                   |   |
| ID or Passport ID / 身份證號 或 護照號碼<br>C220237791                |       | Birthday/生日<br>Select | y Select         | ~ Select          | ~ |
| ID or Passport ID / 身份證號 或 護照號碼<br>C220237791<br>Ticket / 票券 |       | Birthday/生日<br>Select | Select           | ~ Select          | ~ |

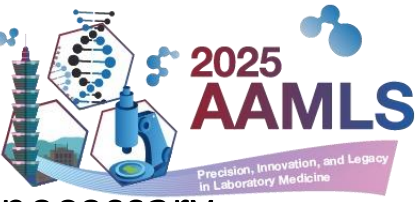

 Options include participation in the Tour, Gala Dinner, or bringing a companion. Fill in the necessary details for insurance purposes.

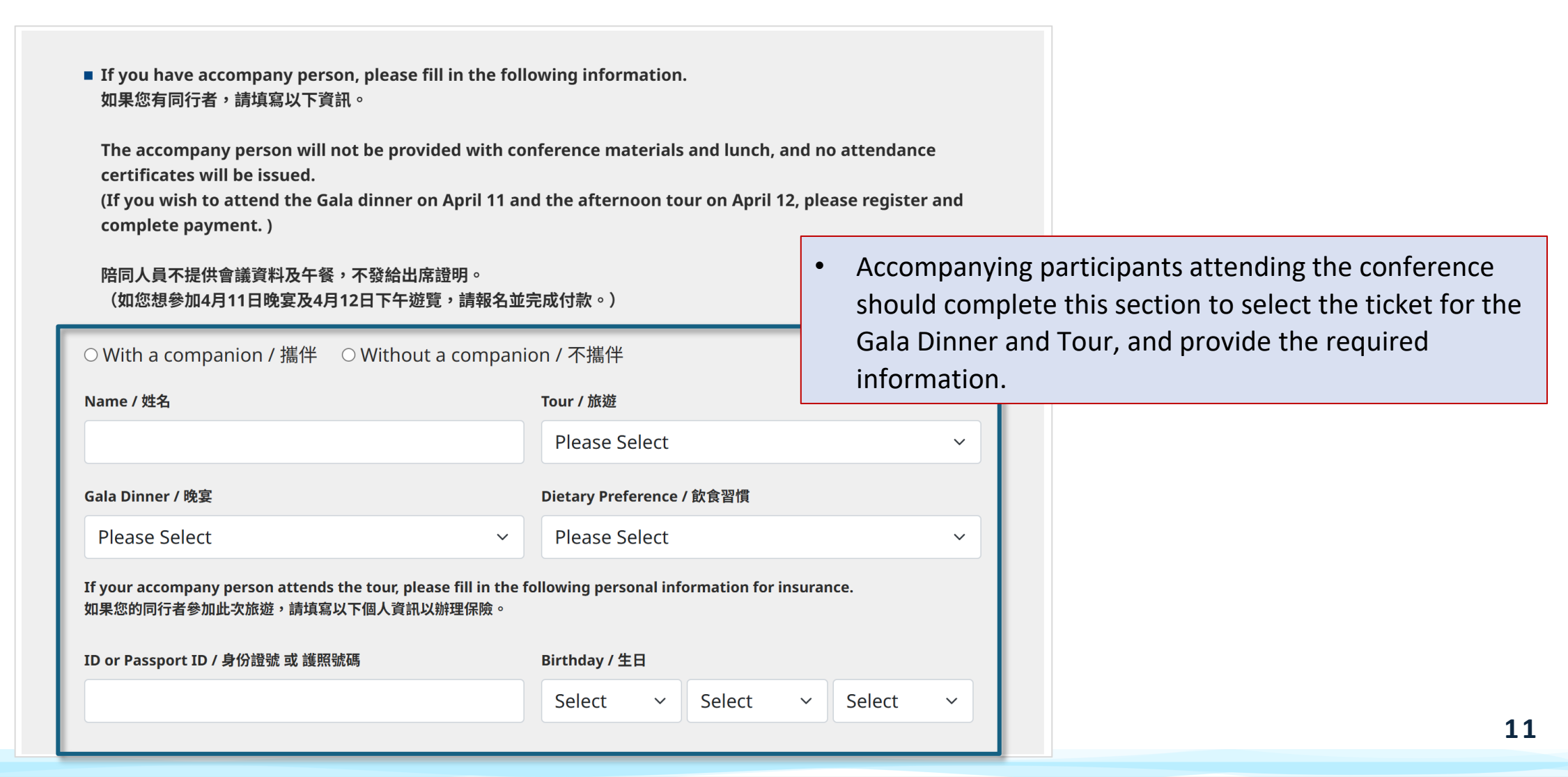

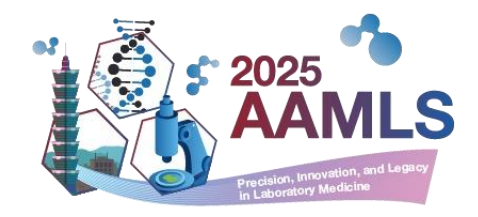

• Confirm your total payment and click "Proceeding Payment" to pay by card.

| ID or Passport ID / 身份證號 或 護照號碼<br>Select ✓ Select ✓ Select ✓<br>Total Amount: NT\$7,260 (≈USD220) |
|----------------------------------------------------------------------------------------------------|
| Select ∨ Select ∨ Select ∨<br>Total Amount: NT\$7,260 (≈USD220)                                    |
| ■ Total Amount: NT\$7,260 (≈USD220)                                                                |
| Total Amount: NT\$7,260 (≈USD220)                                                                  |
|                                                                                                    |

#### Step 3: Payment

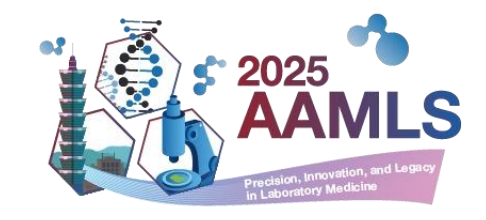

• Enter your credit card details and select "Pay Now."

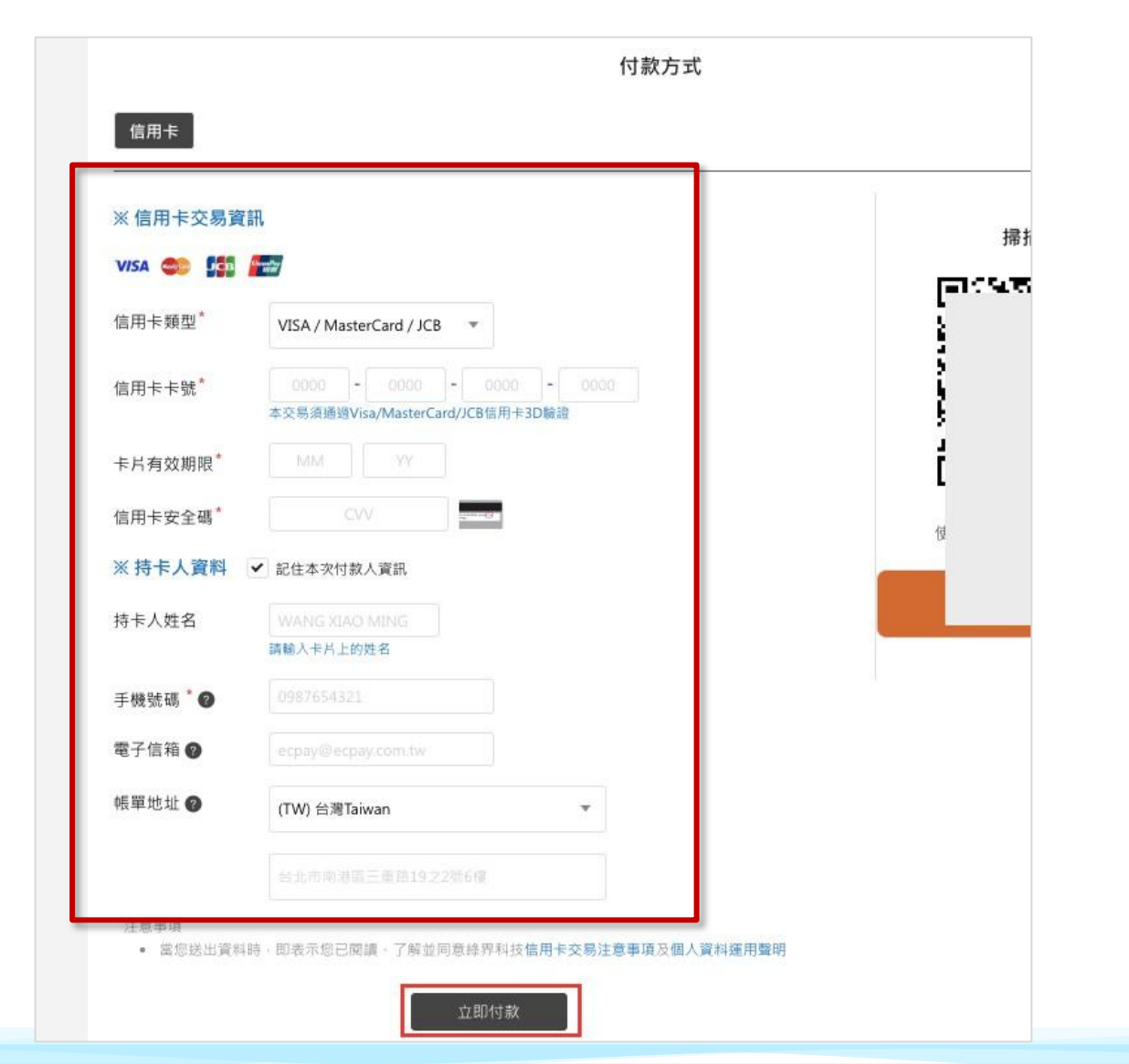

#### **Step 4: Registration Confirmation**

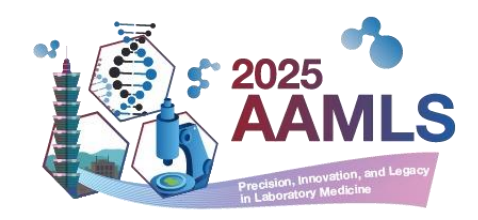

- After payment, you can confirm your registration status.
- Electronic receipts for registration fees will be sent to your email by April 2025.

Check your registration status by logging into your account: \*Go to "Personal Information" > "Registrations Status."

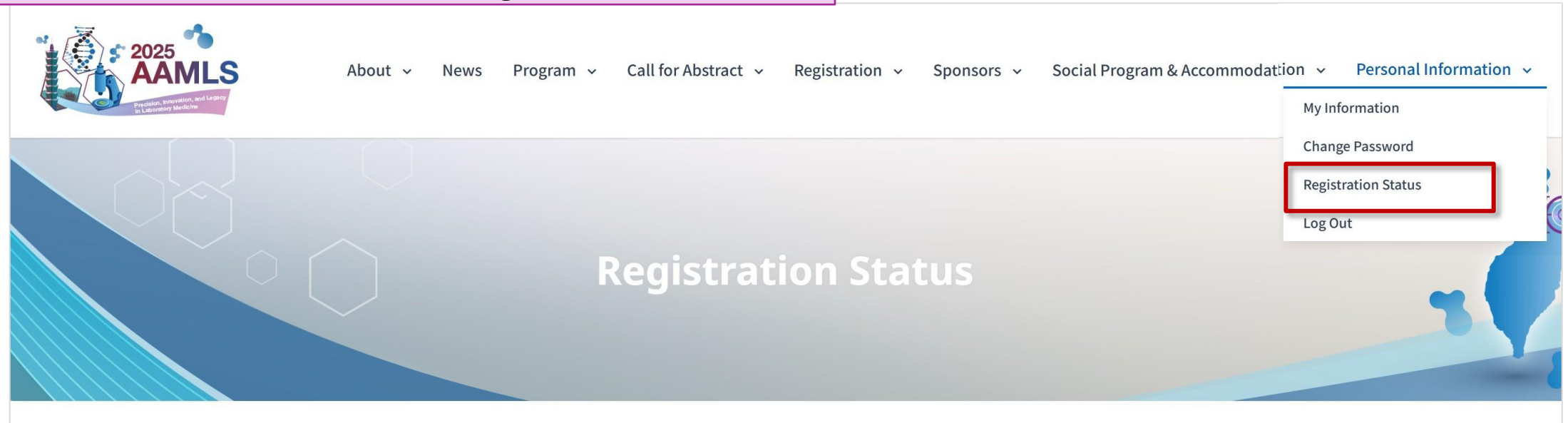

| Payment Date | Title | Payment Status |
|--------------|-------|----------------|
| 2024-11-27   | AAMLS | Paid           |

\*The E-receipt for the AAMLS registration fee will be sent to the email address you provided in April 2025. Thank you for your cooperation.

#### **Confirmation email of successful registration after payment**

- Verify receipt of the confirmation email
- Subject: 2025 AAMLS Congress Registration Confirmation

•

| 2025 AAMLS Congress – Registration Confirmation (外部) 收件匣 ×                                                           |                                                                                       |                        |   |   |        |
|----------------------------------------------------------------------------------------------------|---------------------------------------------------------------------------------------|------------------------|---|---|--------|
| aamls 2025<br>寄給 我 ▼                                                                                                 |                                                                                       | 下午 <b>3:12 (0</b> 分鐘前) | ☆ | ¢ | 8<br>9 |
|                                                                                                    | Hello                                                                                 |                        |   |   |        |
|                                                                                                    | Thank you for registering the 2025 AAMLS Congress.                                    |                        |   |   |        |
|                                                                                                    | You have already completed the registration steps.                                    |                        |   |   |        |
| Please confirm the registration information below. If you have any further question, please feel free to contact us. |                                                                                       |                        |   |   |        |
|                                                                                                    | <ul><li>* Check-in Notice:</li><li>Conference Date: April 10-13, 2025</li></ul>       |                        |   |   |        |
|                                                                                                    | Conference Venue: Taipei Nangang Exhibiton Center, Hall 2                             |                        |   |   |        |
|                                                                                                    | • You can get your badge at registration counter if you attend the meeting in person. |                        |   |   |        |

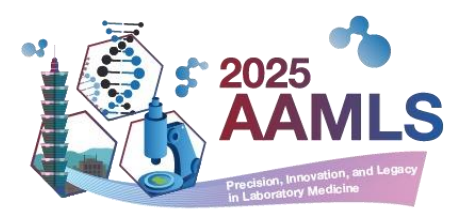

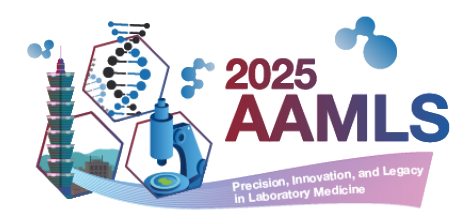

### If you need assistance, please contact the conference secretariat at 2025aamls@gmail.com

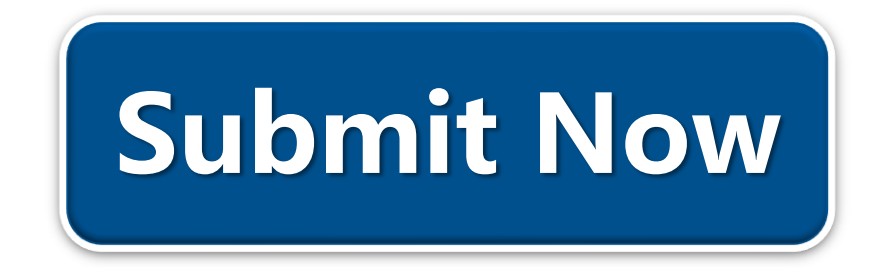